## Configuración en 5 pasos de un KeepAlive (Estoy vivo)

## Introducción

Te permitirá monitorizar tu miniserver y detectar si ha caído su comunicación. Accede al entorno de pruebas (sandbox): https://sandbox.enmotic.com/es/ Si no tienes cuenta, puedes crearla, sino entras con tu login y contraseña Al crear la cuenta se te crea un entorno de pruebas con 5 dispositivos. Cada dispositivo con 2 componentes.

Este ejemplo se basa en el Dispositivo\_TEST1 y su segundo componente KeepAlive1 creados automáticamente.

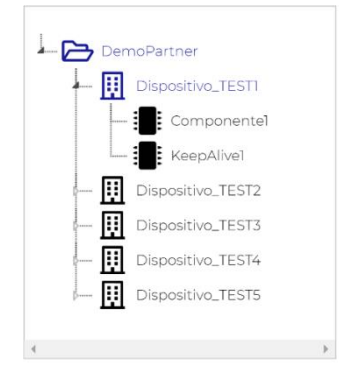

## Pasos a seguir

- 1) Observa en el Dispositivo1, el componente creado automáticamente KeepAlive1: En el campo Api plc nos aparece: https://sandbox.enmotic.com/api/lectura/enmotic\_5ee0ab79.77517497/KeepAlive1/ NOTA: El API Key enmotic\_5ee0ab79.77517497 es único para cada dispositivo. Por lo tanto, dentro de un mismo dispositivo, todos sus componentes tendrán el mismo API Key.
- 2) En el config de Loxone crear una Salida virtual

| 🗄 🔤 Entradas virtuales |                                                      |  |  |  |  |
|------------------------|------------------------------------------------------|--|--|--|--|
| 🖻 🗖 Salidas virtuales  |                                                      |  |  |  |  |
| Enmotic (VQ)           | En el campo Dirección: https://sandbox.enmotic.com   |  |  |  |  |
| 🗄 🍡 KeepAlive1 (VQ)    | Activar el campo "Cerrar conexión después de enviar" |  |  |  |  |

| Activar el | camno | "Cerrar | conexión  | desnués | de enviar | ,, |
|------------|-------|---------|-----------|---------|-----------|----|
| Actival El | campo | Cerrai  | COLLEXION | uespues | ue enviai |    |

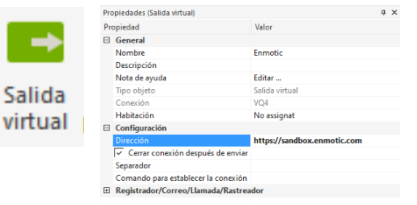

El resto de campos dejar su valor por defecto

3) Dentro la salida virtual crear un Comando de Salida Virtual

En el campo Nombre: KeepAlive1

En el campo Comando para On: /api/lectura/enmotic\_5ee0ab79.77517497/KeepAlive1/<v>

NOTA: "/" siempre como primer carácter en este campo. En el caso de un KeepAlive como siempre queremos mandar un 1 a ENMOTIC, terminamos el comando con un "1".

|                                                                         |                | Broniedad                                             | Valor                     |
|-------------------------------------------------------------------------|----------------|-------------------------------------------------------|---------------------------|
| Fr. al assesses Drimerre repetición (a): CO                             | <b>1</b>       | General                                               | Value                     |
| En el campo Primera repetición [s]: 60                                  | L              | Nombre                                                | KeepAlive1                |
|                                                                         |                | Descripción                                           |                           |
| En el campo Intervalo de la repetición [s]: 300                         |                | Nota de ayuda                                         | Editar                    |
|                                                                         | Comando de     | Tipo objeto                                           | Comando de salida virtual |
| NOTA: Así conseguimes que se mande cada E minutos el date del KeenAlive |                | Estadísticas                                          |                           |
| NOTA. Así conseguintos que se manue caua o minutos el úato del Reepañve | salida virtual | Categoria                                             | No assignat               |
|                                                                         |                | Habitación                                            | No assignat               |
| El resto de campos dejar su valor por defecto                           |                |                                                       |                           |
|                                                                         |                |                                                       |                           |
|                                                                         |                | Contrasena de visualización                           |                           |
|                                                                         |                | Clasificación                                         | <b>XXXXXXXXX</b>          |
|                                                                         |                | <ul> <li>Permisos</li> <li>Administrativos</li> </ul> | E-Day                     |
| Conectar al Comando de Salida Virtual creado una constante con valor 1  |                |                                                       | Editor                    |
|                                                                         |                |                                                       | Edital                    |

4)

(i C1 VQ KeepAlive1 С

NOTA: Así conseguimos que se mande siempre un 1 como valor del KeepAlive

5) Por defecto el componente KeepAlive1 se te ha creado como campo tipo En Vida (KeepAlive) de un ciclo de 5 minutos

| Control de cada X ciclos de Y minutos la llegada<br>de datos del sensor. Si durante el tiempo<br>configurado no llega ningún dato del sensor, este<br>pasa a estado de alarma. |         | Esto significa q<br>una alarma en |
|----------------------------------------------------------------------------------------------------|---------|-----------------------------------|
| Ciclos                                                                                                    | Minutos |                                   |
| 1                                                                                                    | 5       | ]                                 |

ue, si pasan 5 minutos sin recibir un "1" de tu miniserver, se generará automáticamente el componente.

En ENMOTIC podrás observar que ya te llegan datos de tu miniserver. Te tiene que llegar un "1" cada 5 minutos. Si interrumpes el envío de este "1" veras que se te genera la alarma automáticamente.